# **SALUS CONTROLS** Thermostat Internet iT500

OFF

AUTO

1 07:00

10:00

ľ: 1.5

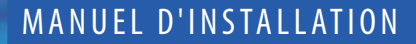

23:45

01

#### 1. Informations sur la conformité et la sécurité du produit

Ces instructions sont applicables au modèle SALUS Controls mentionné sur la couverture de ce manuel uniquement, et ne doivent être utilisées avec aucun(e) autre marque ou modèle.

Cet accessoire doit être installé par une personne compétente, et l'installation doit se conformer aux instructions fournies dans les Règlements de câblage IEE et dans les Règlements sur la construction. Le non-respect des exigences de ces publications pourrait entraîner des poursuites judiciaires.

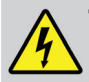

Toujours couper l'alimentation secteur CA avant d'installer ou de travailler sur un composant qui nécessite une alimentation de 230 VCA et 50 Hz.

Lors de l'installation des piles, ne pas mélanger des piles usagées et des piles neuves. Ne pas utiliser de piles rechargeables.

Veuillez confier ces instructions à l'utilisateur final, qui doit les conserver dans un endroit sûr, afin de pouvoir les consulter ultérieurement.

# 2. Installation du récepteur iT500RX

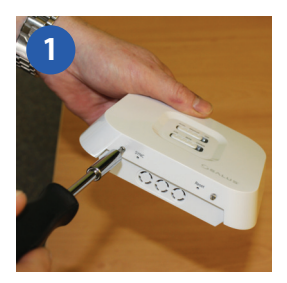

Desserrer les vis au fond du récepteur.

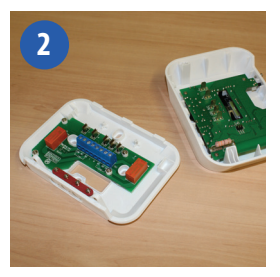

Déclipser la façade du récepteur.

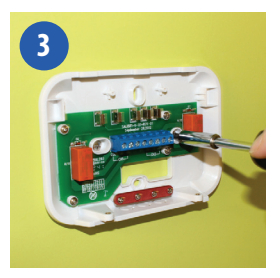

Fixer l'arrière du récepteur au mur en utilisant les raccords fournis.

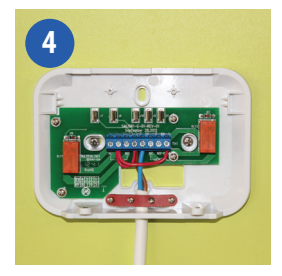

Câbler le récepteur en utilisant l'un des schémas aux pages 4 et 5

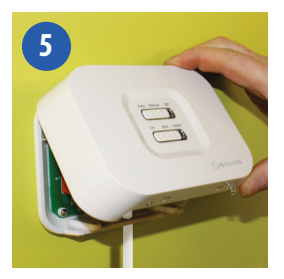

Reclipser la façade du récepteur en alignant les raccords et pousser en place.

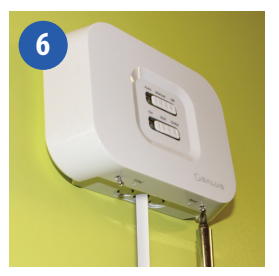

Visser la façade du récepteur bien en place.

# 3. SCHÉMAS DE CÂBLAGE POUR LES CONFIGURATIONS DE SYSTÈME

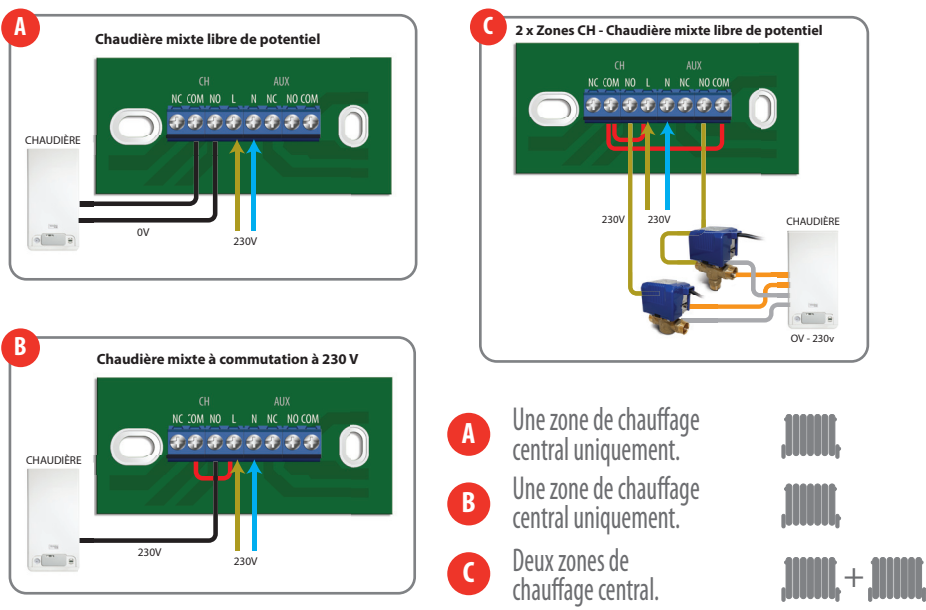

Cette configuration nécessite un capteur iT300.

# 3. SCHÉMAS DE CÂBLAGE POUR LES CONFIGURATIONS DE SYSTÈME

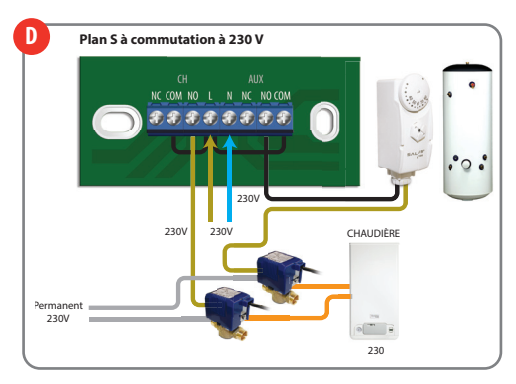

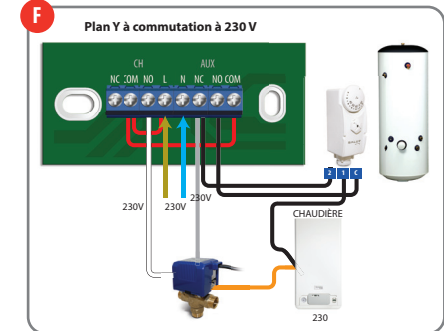

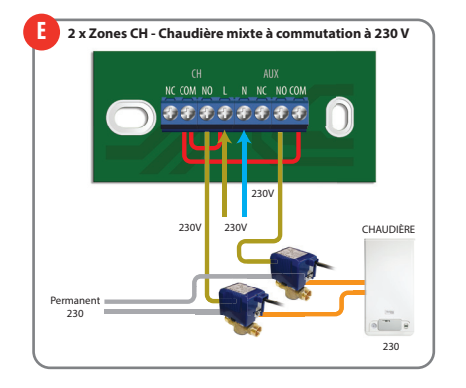

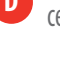

D Une zone de chauffage central plus eau chaude.

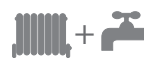

Deux zones de E chauffage central

**F** Une zone de chauffage central plus eau chaude.

Cette configuration nécessite un capteur iT300.

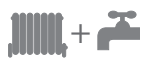

#### 4. Installation du support mural d'accueil (en option)

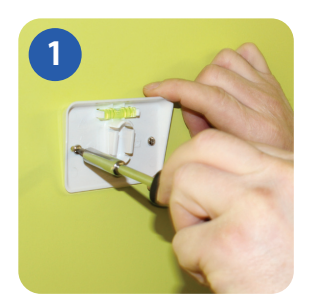

Fixer le support mural à un mur adéquat en utilisant les raccords fournis et le niveau intégré.

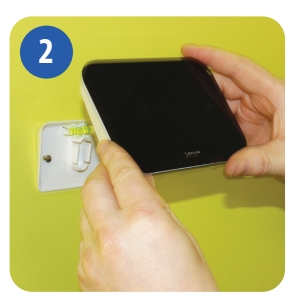

Après avoir vérifié que le support est bien en fixé, clipser l'iT500 en place en alignant la cavité à l'arrière de l'appareil avec le support et en le clipsant en place.

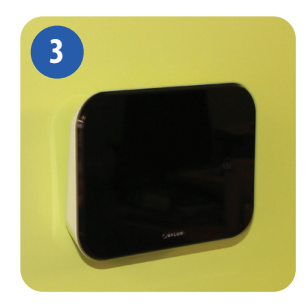

Une fois clipsé en place, s'assurer que l'appareil est bien fixé au support.

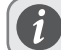

Pour obtenir des résultats optimaux, monter l'iT500 à 1,5 m du niveau du sol.

#### 5. Option de montage de l'iT500 sur un bureau

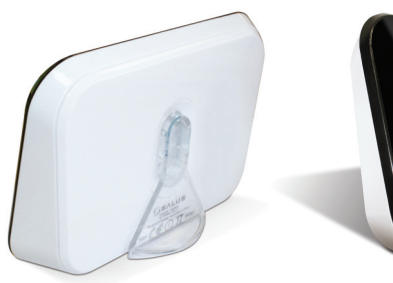

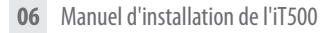

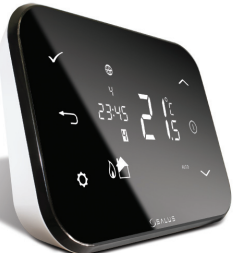

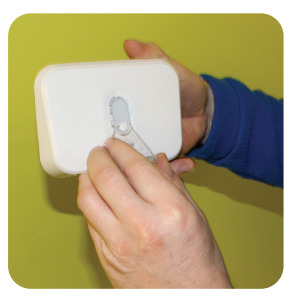

Pour monter sur un bureau, il suffit de clipser le support transparent fourni séparément à l'arrière de l'appareil.

## 6. Raccordement de la passerelle à votre routeur existant

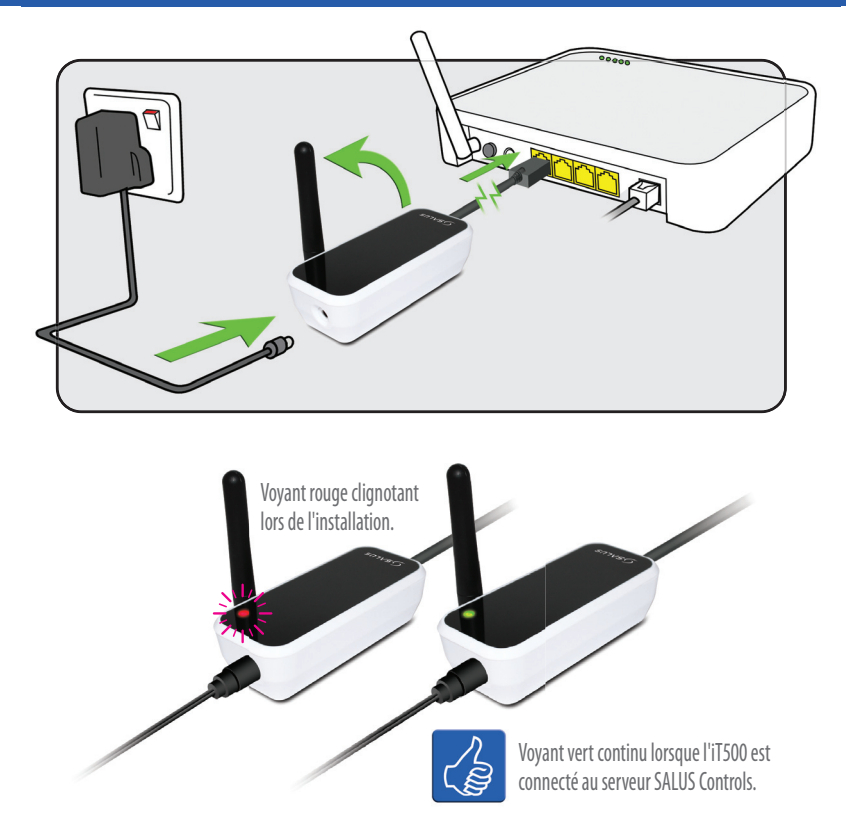

## 7. Insertion des piles dans le thermostat iT500

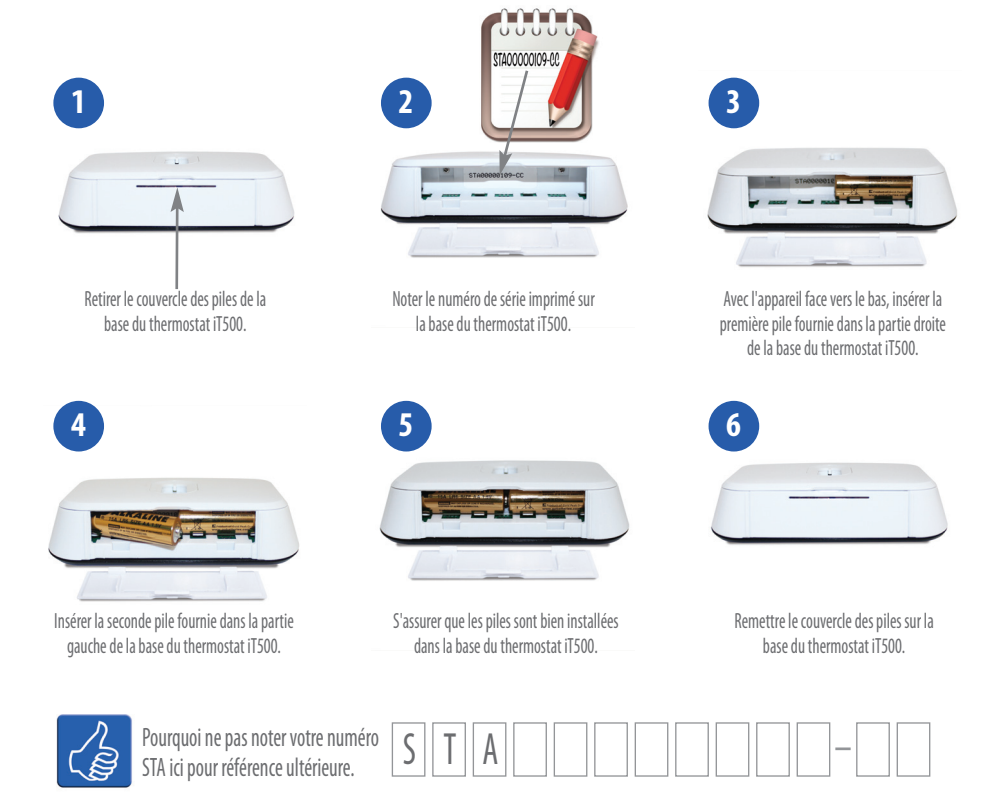

# 8. Configuration du thermostat iT500

Après la première mise sous tension de l'iT500, l'affichage passera par la séquence suivante.

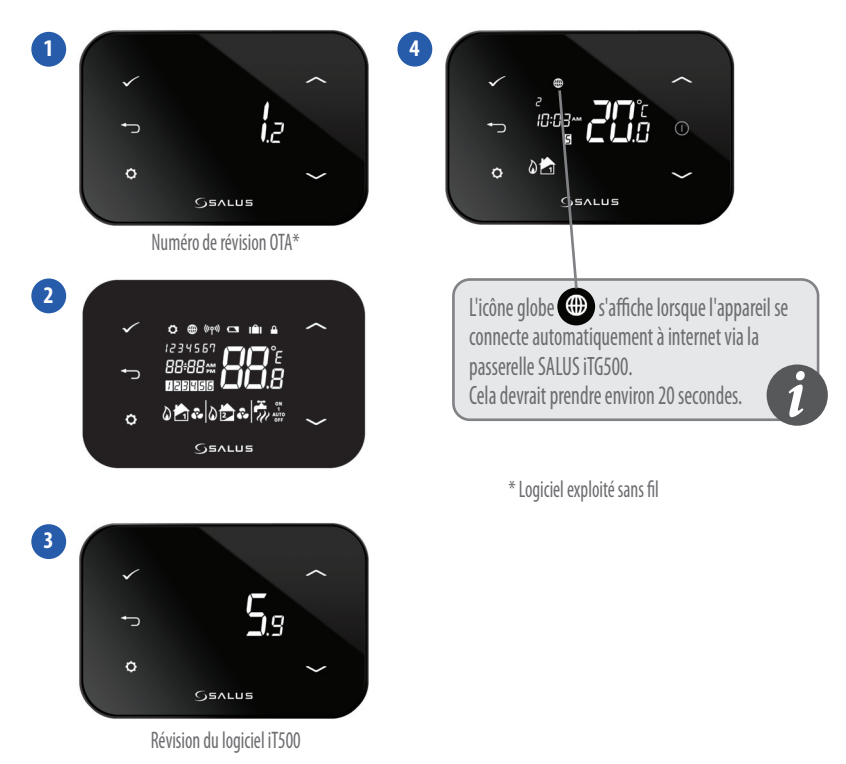

# 9. Aperçu de l'écran LCD

| ICÔNES DE L'ÉCRAN LCD                                                                                                    | DESCRIPTION                        | FONCTION                                                                                         |
|----------------------------------------------------------------------------------------------------|------------------------------------|--------------------------------------------------------------------------------------------------|
| 1234567                                                                                                    | Jours de la semaine                | Affiche le numéro du jour de la semaine. 1 étant lundi                                           |
| <b>88</b> å                                                                                                    | Indicateur de température          | Affiche la température programmée ou mesurée                                                     |
| 88 <del>:</del> 88                                                                                                    | Affichage de l'horloge             | Affiche l'heure                                                                                  |
| 123456                                                                                                    | Indicateur de numéro de programme  | Affiche le numéro du programme actif (sélectionné)                                               |
| ۵.                                                                                                    | Indicateur de mode chauffage       | Indique que le chauffage est allumé*                                                             |
| 📩 or 🔁                                                                                                    | Indicateur de zone de chaleur      | Indique la zone de chauffage*                                                                    |
| <b>~</b>                                                                                                    | Indicateur d'eau chaude            | Indique le contrôle de l'eau chaude*                                                             |
| <u>II</u>                                                                                                    | Indicateur de mode eau chaude      | Indique que la production d'eau chaude est allumée*                                              |
| ((rps))                                                                                                    | Indicateur de signal RF            | Indique que l'appareil émet un signal sans fil vers l'iT500RX<br>ou reçoit le signal de l'iT300* |
|                                                                                                    | Indicateur de verrouillage tactile | Indique que le verrouillage des touches tactiles est activé                                      |
|                                                                                                    | État des piles                     | Indique que les piles sont faibles                                                               |
| IÊI                                                                                                    | Indicateur de vacances             | Indique que le mode de fonctionnement vacances est sélectionné                                   |
|                                                                                                    | Indicateur Internet                | Indique une connexion entre l'iTG500 et le serveur SALUS                                         |
| e de la companya de la companya de l | Indicateur de refroidissement      | Indique que le refroidissement est allumé*                                                       |
| ON                                                                                                    | Indicateur Marche                  | L'eau chaude est toujours allumée*                                                               |
| 1                                                                                                    | Indicateur Une fois                | L'eau chaude est allumée une fois*                                                               |
| AUTO                                                                                                    | Indicateur AUTO                    | Mode programme automatique                                                                       |
| OFF                                                                                                    | Indicateur Arrêt                   | Mode Arrêt                                                                                       |
| <b>\$</b>                                                                                                    | Indicateur de réglage              | Commande manuelle ou mode réglages                                                               |

**10** Manuel d'installation de l'iT500

\* Spécifique à la configuration du système

#### Sélectionner la configuration de votre système

Selon le câblage de votre système à la page 4.

Si l'iT500 doit être utilisé au Royaume-Uni pour une seule zone de chauffage il n'est pas nécessaire d'entrer les paramètres de configuration système, veuillez donc passer à la page 15.

N'oubliez pas! Ce menu ne doit être accédé que par l'installateur car les changements peuvent avoir un effet préjudiciable sur votre système de chauffage

À tout moment, appuyer et maintenir enfoncé pendant 5 secondes pour revenir à l'écran d'accueil.

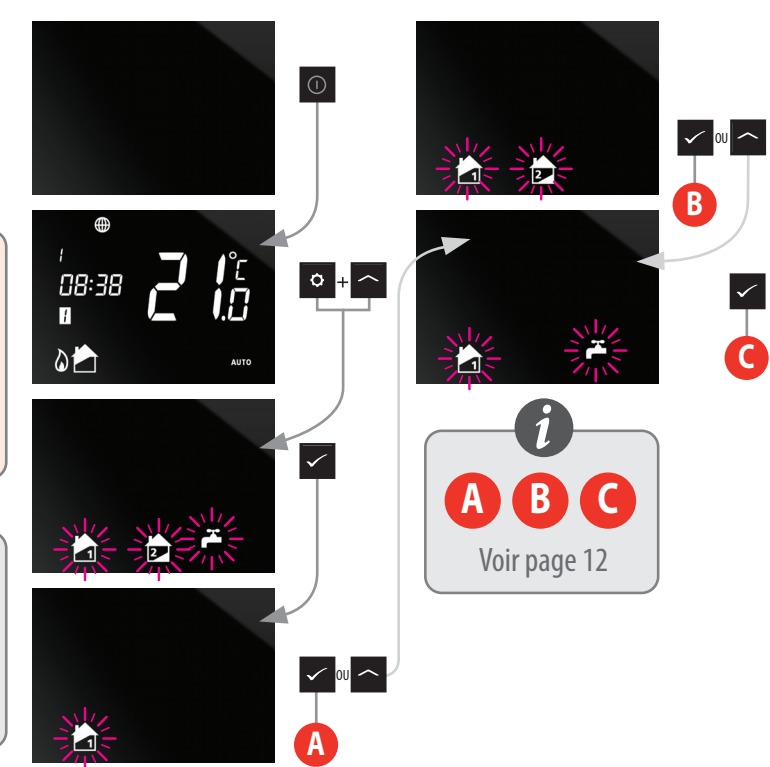

Maintenant que vous avez choisi votre configuration système, vous pouvez poursuivre la configuration de l'installation.

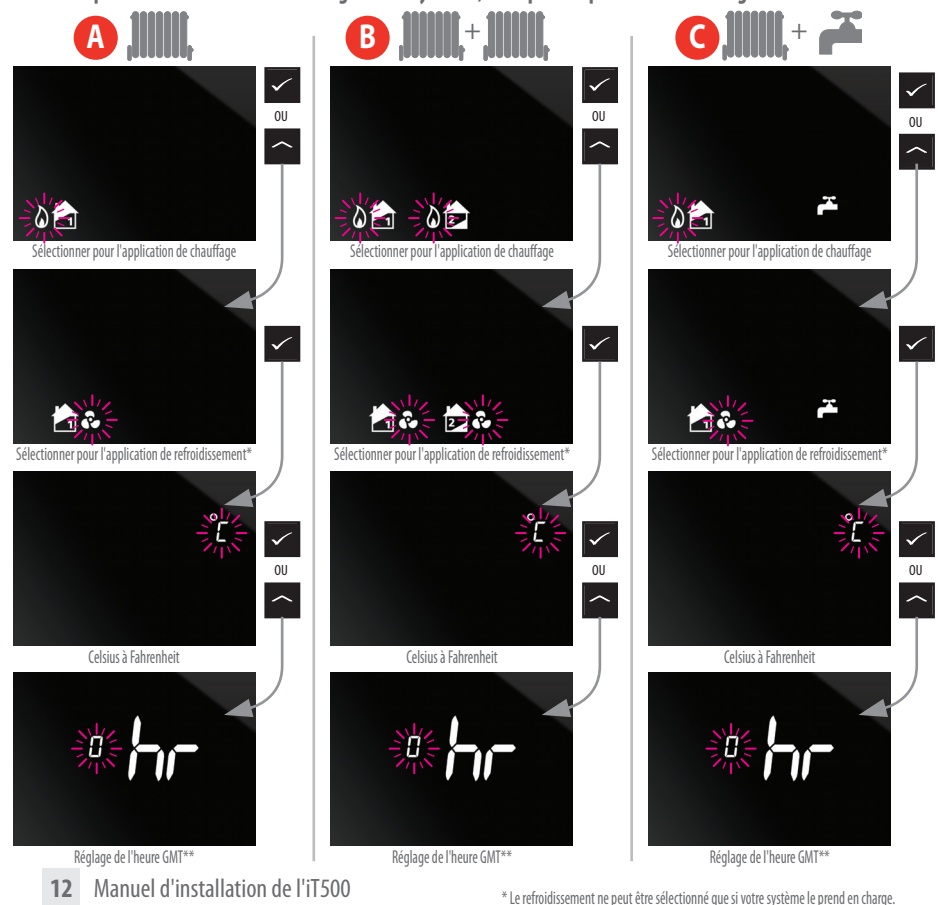

\* Le refroidssement ne peut etre selectionne que si votre systeme le prend \*\* Veuillez consulter la page suivante pour votre région.

#### 10. Fuseaux horaires

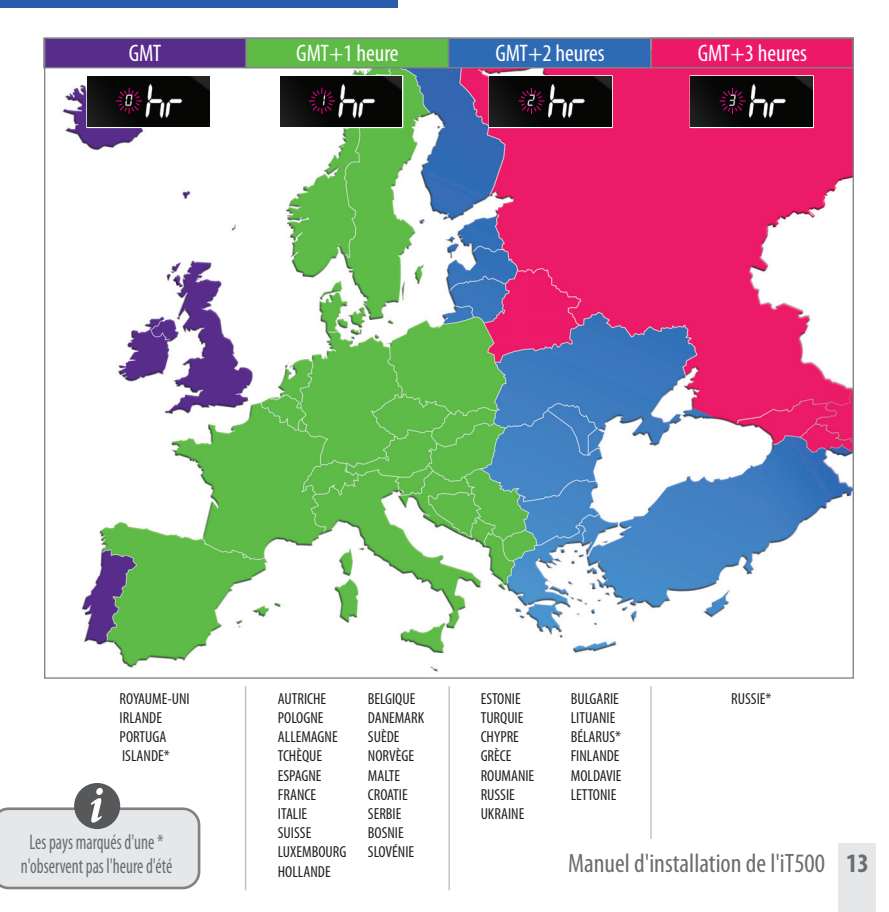

Maintenant que vous avez choisi votre configuration système, vous pouvez poursuivre la configuration de l'installation. DST (heure d'été) ON passera automatiquement de l'heure d'été à l'heure d'hiver.

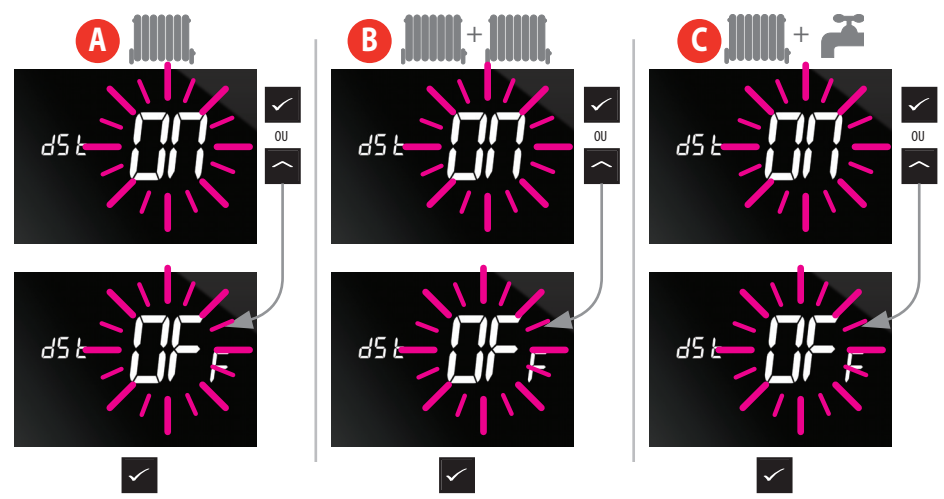

## 11. Appariement de l'iT500 avec le récepteur iT500RX

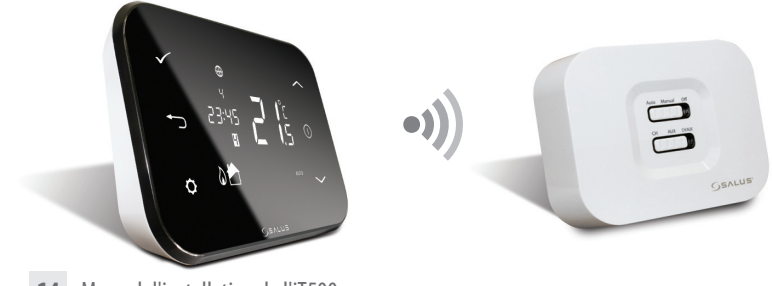

14 Manuel d'installation de l'iT500

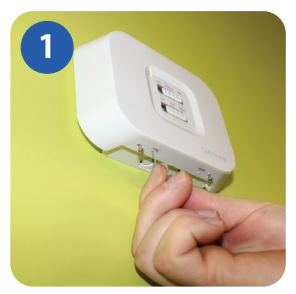

Insérer un trombone dans le trou marqué SYNC au bas du récepteur iT500RX. Ensuite, parcourir la séquence qui s'affiche à l'écran, telle qu'illustrée à la page suivante.

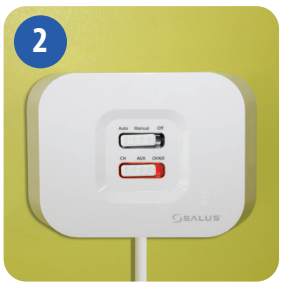

Une lumière rouge continue s'allumera sur l'interrupteur du bas lorsque le récepteur iT500RX est prêt à être apparié. Maintenant, passer au thermostat iT500.

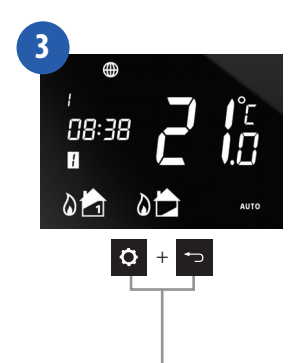

15

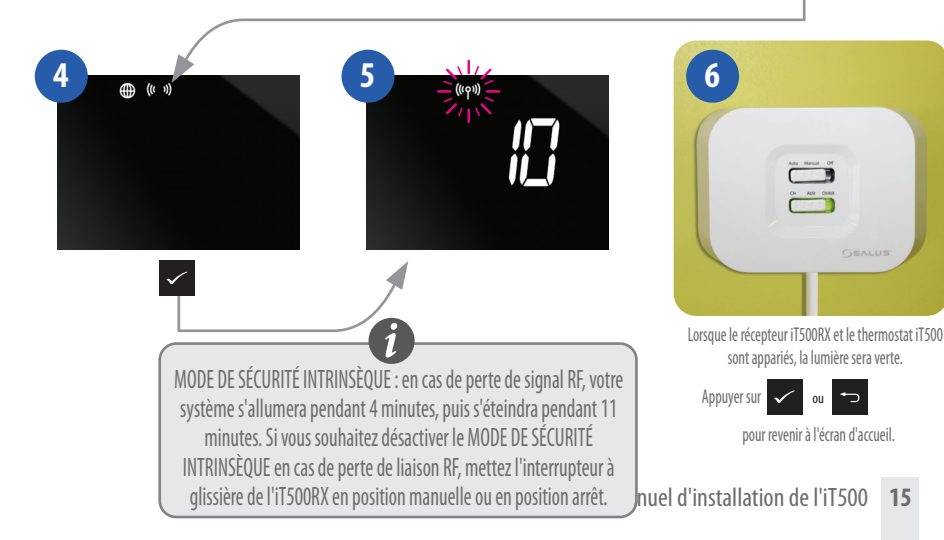

## 12. Fixation du support mural et montage de l'iT300

Remarque: iT300 acheté séparément. Ne peut être utilisé que si votre système

prend en charge deux zones de chauffage central. Voir les pages 4 et 5.

Utilisé pour 2 zones de chauffage central uniquement

Retirer le couvercle des piles à l'arrière de l'appareil iT300.

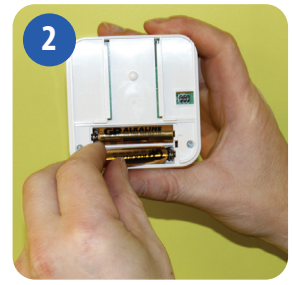

Insérer les 2 piles AAA fournies dans l'appareil iT300.

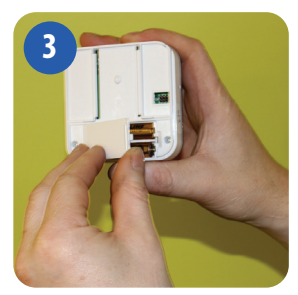

Remettre le couvercle des piles.

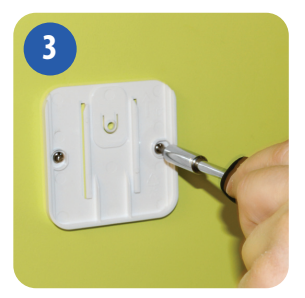

Fixer le support mural à un mur adéquat en utilisant les raccords fournis.

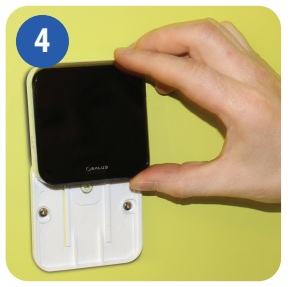

Aligner les rainures au dos de l'appareil iT300 et le faire glisser sur le support.

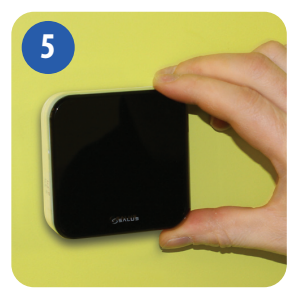

Une fois en place, s'assurer que l'appareil est bien fixé sur le support.

#### 13. Appariement de l'iT300 avec le récepteur

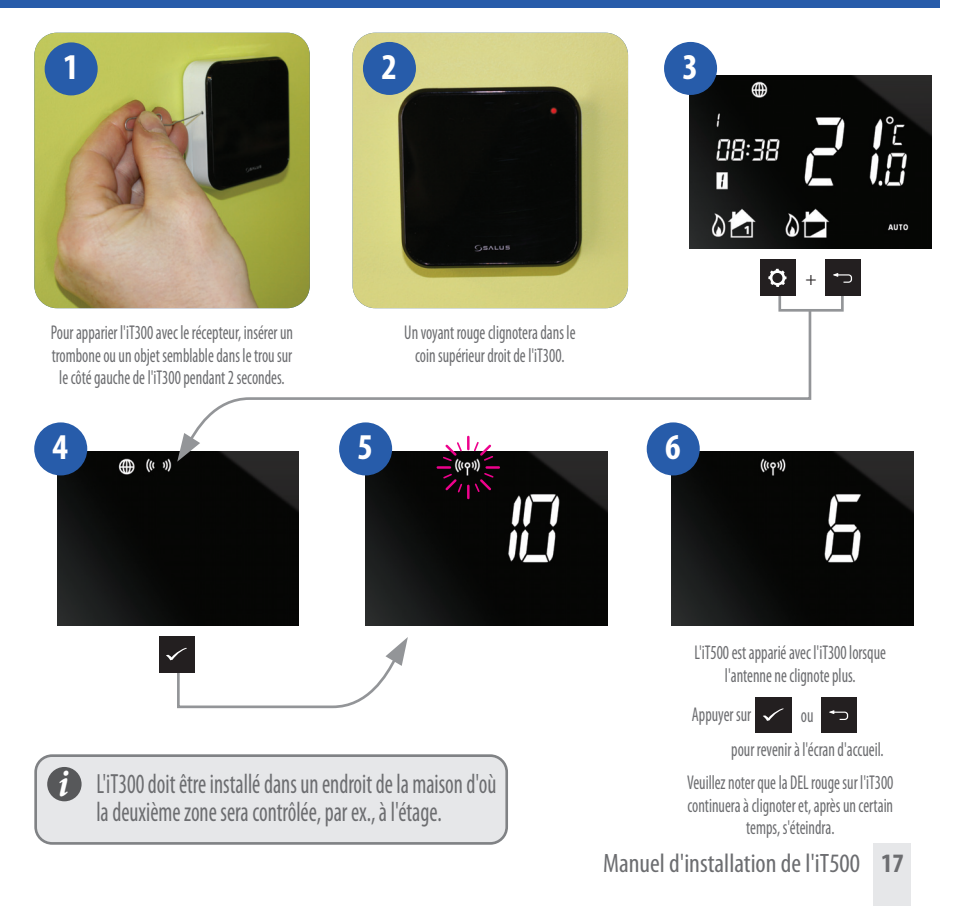

#### 14. Enregistrement et utilisation de votre iT500 en ligne

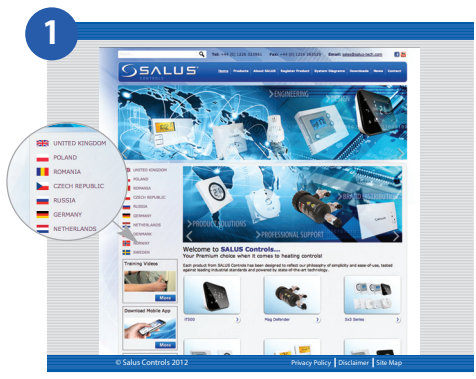

Rendez-vous sur le site Web de SALUS Controls. www.salus-controls.com et sélectionnez votre pays

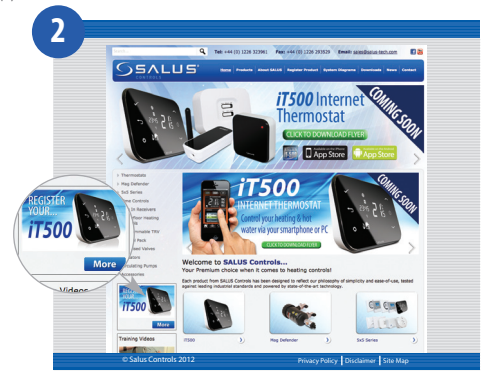

Cliquez sur l'icône d'enregistrement de l'iT500 sur le côté gauche du site Web de votre pays

## 14. Enregistrement et utilisation de votre iT500 en ligne

| 3                                                                          |                                                                                                    |
|----------------------------------------------------------------------------|----------------------------------------------------------------------------------------------------|
| © Satus Controls 2012 Privacy Policy   Stat Map<br>Cliquez sur ENREGISTRER | © Salus Controls 2012 Privacy Ration J Data Ameri<br>Remplissez le formulaire en ligne et cliquez sur ENREGISTRER |
|                                                                            | • Der Wart und                                                                                                    |

L'écran ci-dessus apparaîtra et un e-mail de confirmation vous sera envoyé

#### 14. Registering and operating your iT500 online

| Your Salus Account - Inbox                                                                                                    |    |
|----------------------------------------------------------------------------------------------------|----|
| a 🗄                                                                                                    | 04 |
| 494                                                                                                    |    |
| Core Rety RetyAl Forward & More SAM* United Competer Follow to                                                                                                    |    |
| Your Salus Account                                                                                                    |    |
| Salus UK                                                                                                    |    |
| Sent: Thursday, 6 June 2013 15:45                                                                                                    |    |
| Tex Dave Oskley                                                                                                    |    |
| To: Deve-Dakley<br>Hi Dave-Dakley, Please confirm your account's registered email address                                                                                                    |    |
| The Deer Onliny<br>#1 Source-Bits / Plasse confirm your account's registered email address<br>by clining MAI 1000<br>MURL/012.1018.002/will/conf.mailconf.efff22cfs1abscscc22222000.000278eser-1200<br>MURL/012.018.002                                                                                                    |    |
| The Deve Cakiy<br>Ri Bave-Dakiy, Flasse confirm your account's registered easil adoress<br>by Cicking Building Station (conficted) and confision (confision (confision))<br>This (CAR), and an account of the Carbon (confision) and the Carbon (confision) and the Carbon (confi    |    |
| The Demo Golay<br>III Spenchaly, P. Joses Costfor your account's registered exail address<br>by Clicking this Line<br>BILL/227.389.34.592/phil/22007.exail_spatiant-set@patibility/bittle/20073109.330                                                                                                    |    |
| The flow down<br>is beneralizer, pisses confirm your account's registered and advects<br>by clicking this line<br>State of the line account of the state of the state of the state of the state of the state of the state of the<br>State of the state of the state      |    |
| To Beneficiary Strendty pure access?s registered mail address<br>in Strendty, registered pure access?s registered mail address<br>Name/PLAIN.access.name.com/formation/strendty.com/form/form/form/form/form/form/form/fo                                                                                                    |    |
| In the desired large careful and a state of the activate and a state of the activate activate activ                |    |
| 1: the desired provide a second is registered with advects the second provide a second provide a second provide a second second provide a second provide a second provide a second provide a secon                |    |
| In the design of the second second                |    |
| In the design<br>interaction of the second second in region of ingle terms and it allowes<br>the second second second second second second second second second second second second second second<br>second second second second second second second second second second second second second second second second<br>second second second second second second second second second second second second second second second second<br>second second |    |

Vous recevrez un e-mail de confirmation. Cliquez sur le lien pour terminer votre enregistrement.

| 9-     | SALUS                                    | Home Devices My Account Logout                                                                      |  |
|--------|------------------------------------------|----------------------------------------------------------------------------------------------------|--|
|        | Login<br>Existing cultomer? Login Selow. | Register<br>Not repaired an accountryst? Please click the<br>button below to register your account. |  |
|        | login                                    | REGISTER                                                                                            |  |
| Siller | Propries your sensered Teacher and an    | (Phagy Price ) Terms and Conditors ) BinMap                                                         |  |
|        |                                          |                                                                                                    |  |
| 1590   |                                          |                                                                                                    |  |
|        |                                          |                                                                                                    |  |
|        |                                          |                                                                                                    |  |
|        |                                          |                                                                                                    |  |
|        |                                          |                                                                                                    |  |

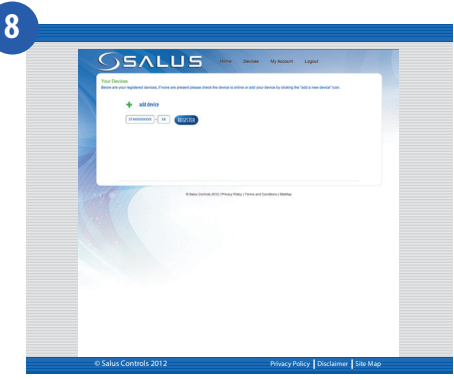

Saisissez le numéro STA de l'iT500 (veuillez vous reporter à la page 8). Appuyez ensuite sur ENREGISTRER.

Maintenant, utilisez vos nom d'utilisateur et mot de passe pour vous connecter.

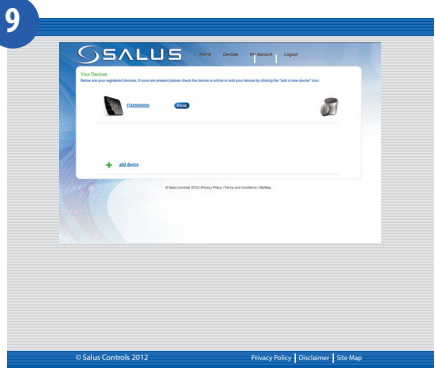

Votre iT500 apparaîtra comme ci-dessus et vous pouvez désormais le contrôler ou le consulter depuis votre ordinateur ou smartphone. Il suffit de cliquer sur l'icône iT500 sur votre ordinateur.

# 15. Télécharger l'application pour smartphone

Une fois que vous avez enregistré votre iT500 en ligne vous pouvez également télécharger l'application pour smartphone à partir de l'iPhone App Store ou l'Android App Store selon le modèle smartphone que vous utilisez. Recherchez l'application iT500 dans l'App Store, puis cliquez sur Télécharger. L'application se téléchargera automatiquement sur votre smartphone, et une fois téléchargée, vous pourrez commencer à contrôler votre thermostat iT500.

#### www.salus-controls.com -

Rendez-vous sur le site salus-controls.com

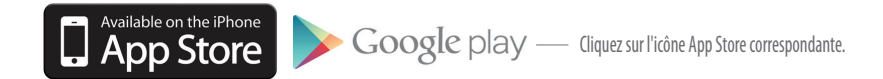

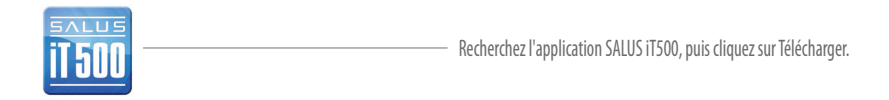

## 16. Ajouter ou renommer l'iT500 dans votre liste de périphériques

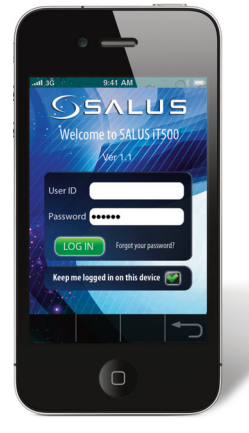

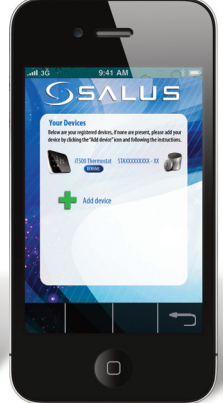

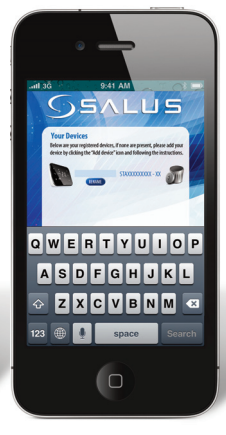

Saisir votre ID utilisateur et votre mot de passe. Appuyer sur LOG IN Quand vous ouvrez l'application iT500, votre iT500 apparaîtra dans la liste des périphériques et vous pouvez commencer à le contrôler depuis votre smartphone. Si vous ajoutez plusieurs iT500 à votre liste de périphériques, vous pouvez renommer l'iT500 « REZ-DE-CHAUSSÉE » par exemple. Cliquez sur **REVAME** et saisissez un nouveau nom.

Pour des informations complètes sur la commande à partir de votre ordinateur ou smartphone veuillez consulter le manuel d'utilisation.

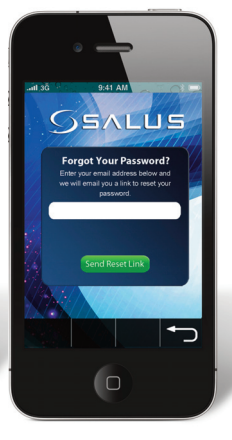

Si vous oubliez votre mot de passe, suivez les instructions à l'écran.

## 17. Garantie

SALUS Controls garantit que ce produit ne présentera aucun défaut de matériaux ou de fabrication, et qu'il fonctionnera conformément à ses spécifications, pour une période de deux ans à compter de la date d'installation. La seule responsabilité de SALUS Controls, en cas de violation de cette garantie, sera (à son gré) de réparer ou de remplacer le produit défectueux.

| Nom du client:            |
|---------------------------|
| Code postal :             |
| N° de tél: Email:         |
| Société des ingénieurs:   |
| N° de tél: Email:         |
| Date d'installation:      |
| Nom des ingénieurs:       |
| Signature des ingénieurs: |

#### **SALUS Controls plc**

SALUS House Dodworth Business Park South, Whinby Road, Dodworth, Barnsley S75 3SP Royaume-Uni.

VENTES: T: +44 (0) 1226 323961 E: sales@salus-tech.com

**TECHNIQUE:** T: +44 (0) 1226 323961 E: tech@salus-tech.com

# www.salus-controls.com

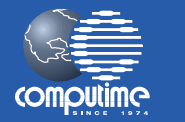

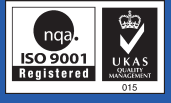

#### Salus Controls est membre de Computime Group

En maintenant une politique de développement continu de ses produits, SALUS Controls plc se réserve le droit de modifier les spécifications, la conception et les matériaux des produits énumérés dans la présente brochure sans préavis.

#### Date de publication: Sept 2013

00086/2